# Dépannage du problème de service partiel du sous-système de téléphonie CM et du service Application Manager

# Contenu

Introduction Conditions préalables Conditions requises Components Used Informations générales Sous-système de téléphonie CM Raisons les plus courantes Dépannage Service Application Manager Dépannage

# Introduction

Ce document décrit comment dépanner le problème du sous-système de téléphonie CM et du service partiel du service d'application.

# Conditions préalables

### **Conditions requises**

Cisco vous recommande de prendre connaissance des rubriques suivantes :

- Cisco Unified Contact Center Express (UCCX)
- Gestionnaire de communications unifiées de Cisco (version CUCM)
- Outil de surveillance en temps réel
- Outil de création de rapports en temps réel

### **Components Used**

Ce document n'est pas limité à des versions de matériel et de logiciel spécifiques.

The information in this document was created from the devices in a specific lab environment. All of the devices used in this document started with a cleared (default) configuration. Si votre réseau est en ligne, assurez-vous de bien comprendre l'incidence possible des commandes.

# Informations générales

Le moteur UCCX fait partie de deux services de gestion :

- 1. Gestionnaire de sous-système
- 2. Responsable

Le sous-système de téléphonie Unified CM est un sous-composant du Gestionnaire de soussystèmes.

Le service Gestionnaire d'applications est un sous-composant sous Gestionnaire de gestionnaires.

### Sous-système de téléphonie CM

Le sous-système de téléphonie CM est un client JTAPI dans lequel vous pouvez fournir des informations sur le fournisseur de téléphonie Unified CM, des informations sur le groupe de ports CTI (Computer Telephony Interface), des informations sur le déclencheur de téléphonie Unified CM et resynchroniser les informations de téléphonie Unified CM.

Toute communication entre UCCX et CUCM réside sur JTAPI. CTI Manager sur CUCM répond aux requêtes JTAPI d'UCCX.

Le fournisseur JTAPI est créé sur UCCX qui est répliqué sur CUCM.

Vérification rapide :

Connectez-vous à la page Administration CCX. Accédez à **System > CM Configuration.** Il répertorie des informations sur les fournisseurs axl, jtapi et rmcm. Le nom d'utilisateur et le mot de passe JTAPI créés sur cette page sont répliqués sur CUCM sous l'utilisateur de l'application, comme illustré dans l'image.

| cisco                                           | Unified CCX Administration                       |              |                           |        | Navigation Cisco Unified CCX Administration V Ge |
|-------------------------------------------------|--------------------------------------------------|--------------|---------------------------|--------|--------------------------------------------------|
| System Annirations S                            | ubsystems Wizards Tools Help                     |              |                           |        | cisco About Logo                                 |
| Cisco Unified CM C                              | Configuration                                    |              |                           |        |                                                  |
| Cisco Unified Civi C                            | oniiguration                                     |              |                           |        |                                                  |
| Update 🙆 Clea                                   | M                                                |              |                           |        |                                                  |
| AXL Service Provider C                          | onfiguration.[Cisco Unified CM Version is : 11.6 | 1.14900(11)] |                           |        |                                                  |
| Selected AXL Service Pro                        | viders                                           |              | Available AXL Service Pro | widers |                                                  |
| *                                               | 10.127.252.213<br>10.127.252.216                 |              | 4                         | ×      |                                                  |
| Cluster Wide Parameters                         |                                                  |              |                           |        |                                                  |
| User Name*                                      |                                                  | cisco        |                           |        |                                                  |
| Password*                                       |                                                  | •••••        |                           |        |                                                  |
| Unified CM Telephony S<br>Selected CTI Managers | 10.127.252.213<br>10.127.252.216                 | nguration    | Available CTI Managers    | Î      |                                                  |
|                                                 | ~                                                |              |                           | ~      |                                                  |
| Cluster Wide Parameters                         |                                                  | Real         | -                         |        |                                                  |
| Password*                                       |                                                  | juan.        | 1                         |        |                                                  |
| Confirm Password*                               |                                                  | •••••        |                           |        |                                                  |
| RmCm Subsystem - RmC                            | Cm Provider Configuration                        |              |                           |        |                                                  |
| Selected CTI Managers                           |                                                  |              | Available CTI Managers    |        |                                                  |
|                                                 | 10.127.252.213                                   |              |                           | ^      |                                                  |

**Remarque :** il est toujours recommandé de pointer le noeud CUCM local en haut de la liste, suivi du noeud CUCM distant. Chaque fois qu'un agent crée un PORT CTI ou un POINT DE ROUTE, il

est affecté sous l'utilisateur JTAPI correspondant sur CUCM.

Vérification rapide :

Connectez-vous à la **page d'administration de CUCM > User Management > Application User** afin de vérifier si les fournisseurs JTAPI et rmcm créés sur UCCX ont été reflétés sur CUCM.

| cisco                | Cisco Unifie<br>For Cisco Unified C | d CM Administration                                                                       |            | Navigation Cisco Unified CM Administration V Go<br>dico Search Documentation About Logant |
|----------------------|-------------------------------------|-------------------------------------------------------------------------------------------|------------|-------------------------------------------------------------------------------------------|
| System 👻 Call F      | Routing 👻 Media Resources 👻         | Advanced Features 🖝 Device 🛫 Application 🛫 User Management 🖝 Bulk Administration 🛫 Help 🛫 |            |                                                                                           |
| Find and List Appli  | ication Users                       |                                                                                           |            |                                                                                           |
| Add New              | Select All Clear All                | Deex Selected                                                                             |            |                                                                                           |
| Find Application Use | r where User ID 🗸 begins with       | Find Clear Filter                                                                         |            |                                                                                           |
|                      |                                     | User ID                                                                                   | Сору       | User Rank                                                                                 |
|                      |                                     | CCMORTSecureSvaluer                                                                       | ß          | 1                                                                                         |
|                      |                                     | CCMORTSvaluer                                                                             | ß          | 1                                                                                         |
|                      |                                     | COMSvallaer                                                                               | ß          | 1                                                                                         |
|                      |                                     | CUCSenice                                                                                 | ß          | 1                                                                                         |
|                      |                                     | IPMASecureSvalleer                                                                        | r <u>b</u> | 1                                                                                         |
|                      |                                     | IPMASyaUser                                                                               | r <u>b</u> | 1                                                                                         |
|                      |                                     | TabSyncSysUser                                                                            | r <u>b</u> | 1                                                                                         |
|                      |                                     | WDSecureSkal/aec                                                                          | r <u>b</u> | 1                                                                                         |
|                      |                                     | MDSvst0ver                                                                                | r <u>b</u> | 1                                                                                         |
|                      |                                     | adminaxi                                                                                  | r <u>b</u> | 1                                                                                         |
|                      |                                     | Represe.                                                                                  | r <u>b</u> | 1                                                                                         |
|                      |                                     | 500 C                                                                                     | (D)        | 1                                                                                         |
|                      |                                     | 1381.1                                                                                    | ß          | 1                                                                                         |
|                      |                                     | 206.2                                                                                     | 0          | 1                                                                                         |
|                      | _                                   | presencevieweradmin                                                                       | ß          | 1                                                                                         |
|                      |                                     | mm                                                                                        | ß          | 1                                                                                         |
|                      |                                     |                                                                                           |            |                                                                                           |

### Raisons les plus courantes

- Certains des ports ou déclencheurs CTI semblent ne pas être enregistrés
- En cas de configuration incorrecte du déclencheur sur CCX
- Le déclencheur sur l'application n'a pas de groupe de contrôle d'appel
- Le même modèle de traduction existe que le déclencheur
- Point de routage CTI avec/sans la partition et le pool de périphériques conformément à la configuration réseau
- Déclencheur supprimé de CUCM

Astuce : Chaque fois que vous avez tendance à supprimer un déclencheur ou un port cti complètement suivre ces recommandations.

Supprimer les déclencheurs d'UCCX - ce processus supprime automatiquement les points de routage CTI correspondants sur CUCM

Supprimer les groupes de contrôle d'UCCX (ports CTI) : cette opération supprime automatiquement les périphériques téléphoniques correspondants (ports CTI) de CUCM

### Dépannage

Méthode 1 :

Avec l'outil RTMT, vous pouvez facilement vérifier l'état et le résumé de l'enregistrement des ports trigger/cti. Connectez-vous au RTMT avec les identifiants d'administration. Sélectionnez **Cisco Unified CCX** en bas à gauche de la page RTMT.

Cisco Unified Real Time Monitoring Tool (Currently Logged into: uccx-sr.cisco.local)

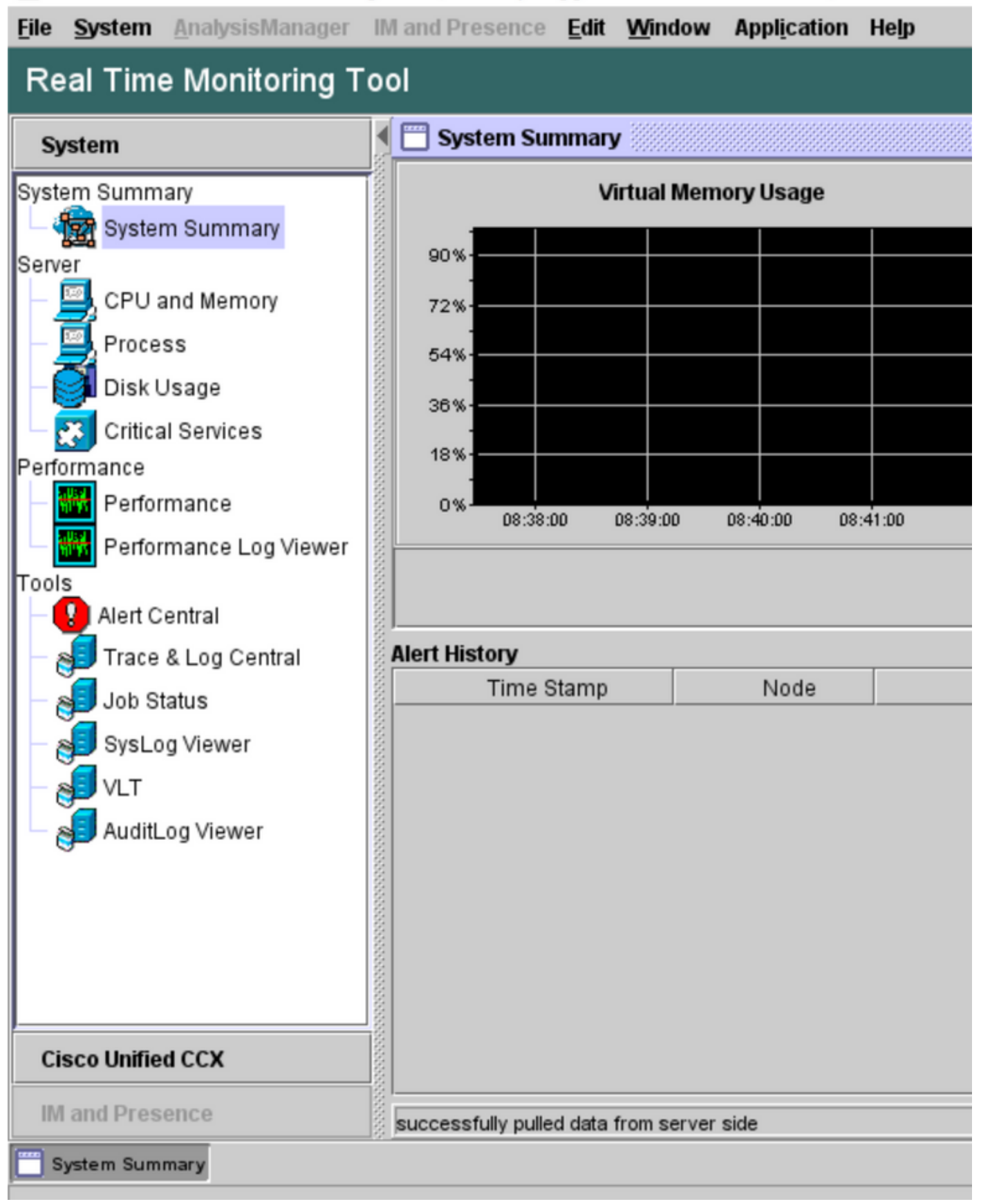

Sélectionnez **CUCM Telephony Data**. Peu d'options sont répertoriées, telles que Déclencheurs, Groupes de contrôle d'appel, Ports CTI et Résumé.

Cisco Unified Real Time Monitoring Tool (Currently Logged into: uccx-sr.cisco.local)

| <u>File</u> <u>System</u> <u>A</u> nalysisManager | IM and Presence Edit Wir | ndow Appl <u>i</u> cation Help |
|---------------------------------------------------|--------------------------|--------------------------------|
| Real Time Monitoring T                            | ool                      |                                |
| Contem                                            | CUCM Telephony Data      |                                |
| System                                            | CUCM Telephony Data      | 1                              |
| Cisco Unified CCX                                 | Triggers                 |                                |
| CUCM Telephony Data                               | Call Control Groups      |                                |
| CUCM Telephony Data                               | I CII Ports              |                                |
|                                                   |                          |                                |
|                                                   |                          |                                |
|                                                   |                          |                                |
|                                                   |                          |                                |
|                                                   |                          |                                |
|                                                   |                          |                                |
|                                                   | 00000                    |                                |
|                                                   | 100000                   |                                |
|                                                   | 100000                   |                                |
|                                                   |                          |                                |
|                                                   |                          |                                |
|                                                   |                          |                                |
|                                                   |                          |                                |
|                                                   |                          |                                |
|                                                   |                          |                                |
|                                                   | 50000                    |                                |
|                                                   |                          |                                |
|                                                   |                          | CUCM Telephony Data            |
| IM and Presence                                   |                          |                                |
| 🔲 System Summary 📔 CUCM T                         | elephony Data            |                                |

Sélectionnez l'une des options afin de vérifier son état. Par exemple, Triggers. Une boîte de dialogue s'affiche et vous permet de choisir le serveur (dans le cas de HA, pub et sub sont répertoriés). Choisissez un nom de serveur et cliquez sur **Finish** comme indiqué dans l'image.

| Eile System AnalysisManager | IM and Presence Edit Window Application Help |
|-----------------------------|----------------------------------------------|
| Real Time Monitoring T      | ool                                          |
| System                      | CUCM Telephony Data                          |
| Cisco Unified CCX           | CUCM Telephony Data                          |
| CUCM Telephony Data         | Call Control Groups<br>CTI Ports<br>Summary  |
| IM and Presence             | Elephony Data                                |

Dans cet exemple, l'option triggers a été sélectionnée, de sorte que les triggers et leur état respectif ainsi que les recommandations sont affichés.

| Server : uccx-sr.cisco.local |               |                |                |                 |                |                   |                    |  |  |
|------------------------------|---------------|----------------|----------------|-----------------|----------------|-------------------|--------------------|--|--|
| Trigger DN                   | Trigger State | Application Na | Ready For Call | CallControl Gro | Media Group ID | Last State Cha    | Recommended        |  |  |
| 1111                         | Config Error  | agent1_app     | UNKNOWN        | UNKNOWN         | UNKNOWN        | UNKNOWN           | Trigger has config |  |  |
| 111111                       | In Service    | agent3         | true           | 2               | 0              | 10/10/2021 22:28: |                    |  |  |
| 11122                        | Config Error  | agent_app      | UNKNOWN        | UNKNOWN         | UNKNOWN        | UNKNOWN           | Trigger has config |  |  |
| 5555                         | In Service    | ctiapp_user    | true           | 5               | 0              | 10/10/2021 22:28: |                    |  |  |
| 7777                         | In Service    | ctiuser1_app   | true           | 6               | 0              | 10/10/2021 22:27: |                    |  |  |
|                              |               |                |                |                 |                |                   |                    |  |  |
|                              |               |                |                |                 |                |                   |                    |  |  |
|                              |               |                |                |                 |                |                   |                    |  |  |
|                              |               |                |                |                 |                |                   |                    |  |  |

État du résumé lorsque l'option Résumé est sélectionnée.

| 🖷 Cisco Unified Real Time Monitorin | ng To | ol (Currently Logged into    | : ucox-sr.cisco.local) |                |                |                |                 |                |                   | _      |           | ×    |
|-------------------------------------|-------|------------------------------|------------------------|----------------|----------------|----------------|-----------------|----------------|-------------------|--------|-----------|------|
| File System AnalysisManager         | IM a  | nd Presence <b>Edit W</b> ir | ndow Application       | Help           |                |                |                 |                |                   |        |           |      |
| Real Time Monitoring Tool           |       |                              |                        |                |                |                |                 |                |                   |        |           |      |
| System                              | 1E    | CUCM Telephony Data          |                        |                |                |                |                 |                |                   |        |           |      |
|                                     | ۱E    | CUCM Telephony Data          |                        |                |                | Server : uccx- | sr.cisco.local  |                |                   |        |           |      |
| Cisco Unified CCX                   |       | Triggers                     | Trigger DN             | Trigger State  | Application Na | Ready For Call | CallControl Gro | Media Group ID | Last State Cha    | Re     | commen    | ded  |
| CUCM Telephony Data                 |       | Call Control Groups          | 20211                  | Out of Service | Idapuserapp    | true           | 9               | 0              | 11/09/2021 23:18: | Check  | trigger o | :onf |
| CUCM Telephony Data                 |       | CTI Ports                    | 7777                   | Config Error   | ctiuser1_app   | UNKNOWN        | UNKNOWN         | UNKNOWN        | UNKNOWN           | Trigge | r has co  | nfig |
| 644                                 |       | Summary                      | 9999                   | In Service     | agent_app      | true           | 7               | 0              | 11/09/2021 23:18: |        |           |      |
| 1                                   | 8     | _                            |                        |                |                |                |                 |                |                   |        |           |      |
|                                     | 8     |                              |                        |                |                |                |                 |                |                   |        |           |      |
| 1                                   | 8     |                              |                        |                |                |                |                 |                |                   |        |           |      |
|                                     | 8     |                              |                        |                |                |                |                 |                |                   |        |           |      |

État des groupes de contrôle des appels.

| s 🗆    | UCM Telephony Data  |                      |                 |                              |                 | X         |
|--------|---------------------|----------------------|-----------------|------------------------------|-----------------|-----------|
| 🛛 🗖 C  | UCM Telephony Data  |                      |                 | Server : uccx125.cisco.local |                 |           |
| 8  - C | Triggers            | CallControl Group ID | Group State     | Total Ports                  | InService Ports | OOS Ports |
| ∭ – C  | Call Control Groups | 2                    | In Service      | 5                            | 5               | 0         |
| 8I - C | CTI Ports           | 3                    | Partial Service | 2                            | 1               | 1         |
| ∭ L C  | Summary             |                      |                 |                              |                 |           |
|        |                     |                      |                 |                              |                 |           |
| 8      |                     |                      |                 |                              |                 |           |
|        |                     |                      |                 |                              |                 |           |

État des ports CTI.

| ool                       |             |                      |                              |         |                         |
|---------------------------|-------------|----------------------|------------------------------|---------|-------------------------|
| 🖣 🗂 CUCM Telephony Data   | 1           |                      |                              |         | X                       |
| 🗖 CUCM Telephony Data     |             |                      | Server : uccx125.cisco.local |         |                         |
| 🔄 🗕 🗋 Triggers            | CTI Port DN | CallControl Group ID | Port State                   | Call ID | Last State Change Time  |
| 📗 – 🗋 Call Control Groups | 100         | 2                    | In Service                   |         | 11/13/2021 16:36:45 IST |
| CTI Ports                 | 101         | 2                    | In Service                   |         | 11/13/2021 16:36:45 IST |
| Summary                   | 102         | 2                    | In Service                   |         | 11/13/2021 16:36:45 IST |
|                           | 103         | 2                    | In Service                   |         | 11/13/2021 16:36:45 IST |
|                           | 104         | 2                    | In Service                   |         | 11/13/2021 16:36:45 IST |
|                           | 76762       | 3                    | In Service                   |         | 11/13/2021 17:05:19 IST |
|                           | 76763       | 3                    | Out of Service               |         | 11/13/2021 17:06:12 IST |
|                           |             |                      |                              |         |                         |
|                           |             |                      |                              |         |                         |
| 8                         |             |                      |                              |         |                         |

L'état du déclencheur peut être vérifié à partir de la **page CCX Admin > Subsystems > Triggers** comme indiqué dans l'image.

| stem Applica       | tions Subsystems Wizards               | Tools Help                                                |                           |                                 |                        |             |                   |
|--------------------|----------------------------------------|-----------------------------------------------------------|---------------------------|---------------------------------|------------------------|-------------|-------------------|
| isco Unified       | CM Telephony Trigger                   | r Configuration                                           |                           |                                 |                        |             |                   |
| Add New            |                                        |                                                           |                           |                                 |                        |             |                   |
| atus               | und                                    |                                                           |                           |                                 |                        |             |                   |
|                    | urro                                   |                                                           |                           |                                 |                        |             |                   |
|                    |                                        |                                                           |                           |                                 |                        |             |                   |
| Triggers List      |                                        |                                                           |                           |                                 |                        |             |                   |
| Triggers List      | Route Point 4                          | Application_4                                             | Sessions &                | Enabled                         | Сору                   | Delete      | Refresh           |
| Triggers List      | Route Point ▲                          | Application.4                                             | Sessions A                | Enabled                         | Сору                   | Delete      | Refresh           |
| Triggers List<br>S | Route Point &                          | Application.▲<br>ctiuser1_app<br>agent_app                | Sessions A<br>2<br>2      | Enabled<br>true<br>true         | Copy<br>DP<br>DP       | Delete<br>T | Refresh<br>So     |
| Triggers List      | Route Point &<br>7777<br>9999<br>20211 | Application A<br>cliuser1_app<br>agent_app<br>Idepuserapp | Sessions &<br>2<br>2<br>5 | Enabled<br>true<br>true<br>true | Copy<br>DP<br>DP<br>DP | Delete<br>T | Rofresh<br>S<br>S |

Méthode 2 :

Dans la page CCX Admin, vous pouvez vérifier et resynchroniser les données. Connectez-vous à la **page d'administration CCX > Cisco Unified CM Telephony > Data Synchronization** comme indiqué dans l'image.

| CISCO For Cisc            | o Unified Comm | CCX A<br>unications S |       | ist | ration               |                  |
|---------------------------|----------------|-----------------------|-------|-----|----------------------|------------------|
| System Applications       | Subsystems     | Wizards               | Tools | Hel | р                    |                  |
|                           | Cisco Unif     | ied CM Tele           | phony |     | Provider             | 1                |
|                           | RmCm           |                       |       |     | Call Control Group   |                  |
| Cisco Unified             | Chat and       | Email                 |       | •   | Triggers             |                  |
| System version: 12.5.1.1  | Outbound       |                       |       |     | Data Synchronization |                  |
| Conce This Devolution     | Database       |                       |       | •   | Cisco JTAPI Resync   | line of English  |
| A Wester No books deal    | HTTP           |                       |       |     | Advanced Settings    | Donahi Cerises W |
| A warning: No backup devi | a b d a d      |                       |       | -   |                      | Backup Device    |

Sélectionnez **Triggers**, Call Control Groups, CM Telephony Users, et sélectionnez **Data Check**. Cette opération prend un temps considérable en fonction du nombre de déclencheurs, de CCG et d'utilisateurs configurés sur le serveur.

| Cisco Unified CCX Administration<br>For Cisco Unified Communications Solutions |
|--------------------------------------------------------------------------------|
| System Applications Subsystems Wizards Tools Help                              |
| Cisco Unified CM Telephony Data Synchronization                                |
| Data Check 🏠 Data Resync                                                       |
| Status                                                                         |
| (i) Ready                                                                      |
| Please select at least one component.                                          |
| Call Control Group(s) 🗸 Trigger(s) 🗸 CM Telephony User(s) 🖌 SRTP               |
| Data Check Data Resync                                                         |

L'option Vérification des données affiche l'état des composants sélectionnés. Une fois que l'action appropriée a été prise contre les erreurs, vous pouvez effectuer la resynchronisation des données, qui est recommandée pour s'exécuter pendant un volume d'appel moindre.

Méthode 3 :

Au cas où il n'y aurait pas d'erreurs avec les composants. Consultez la page de configuration CM d'UCCX pour obtenir la liste des fournisseurs et redémarrez le service CTI sur tous ces fournisseurs CUCM, puis redémarrez le moteur CCX sur les noeuds UCCX.

Méthode 4 :

Connectez-vous à RTMT > Trace and Configuration > Collect Logs.

UCCX :

- Moteur Cisco Unified CCX (MIVR)
- Journaux JTAPI

CUCM:

- CallManager
- Responsable CTI

Erreurs courantes sur RTMT :

Problème 1 :

Le déclencheur 7777 a une erreur de configuration sur l'état du déclencheur, le groupe de contrôle d'appel est inconnu.

| 🖷 Cisco Unified Real Time Monitori | ng Te | ool (Currently Logged into | uccx-sr.cisco.local) |               |                |                |                 |                |                   | - C       | ) ×       |
|------------------------------------|-------|----------------------------|----------------------|---------------|----------------|----------------|-----------------|----------------|-------------------|-----------|-----------|
| Eile System AnalysisManager        | IM a  | and Presence Edit Win      | dow Application      | Help          |                |                |                 |                |                   |           |           |
| Real Time Monitoring Tool          |       |                            |                      |               |                |                |                 |                |                   |           |           |
| System                             | I E   | CUCM Telephony Data        |                      |               |                |                |                 |                |                   |           | X         |
|                                    | 8E    | CUCM Telephony Data        |                      |               |                | Server : uccx- | sr.cisco.local  |                |                   |           |           |
| Cisco Unified CCX                  |       | Triggers                   | Trigger DN           | Trigger State | Application Na | Ready For Call | CallControl Gro | Media Group ID | Last State Cha    | Recor     | nmended   |
| CUCM Telephony Data                |       | Call Control Groups        | 20211                | In Service    | Idapuserapp    | true           | 9               | 0              | 11/09/2021 23:18: |           |           |
| - 🙀 CUCM Telephony Data            |       | CTI Ports                  | 7777                 | Config Error  | ctiuser1_app   | UNKNOWN        | UNKNOWN         | UNKNOWN        | UNKNOWN           | Trigger h | as config |
| 646                                |       | Summary                    | 9999                 | In Service    | agent_app      | true           | 7               | 0              | 11/09/2021 23:18: |           |           |
|                                    | 8     |                            |                      |               |                |                |                 |                |                   |           |           |
|                                    |       |                            |                      |               |                |                |                 |                |                   |           |           |
|                                    | 8     |                            |                      |               |                |                |                 |                |                   |           |           |
|                                    | 8     |                            |                      |               |                |                |                 |                |                   |           |           |
|                                    | 8     |                            |                      |               |                |                |                 |                |                   |           |           |
|                                    | 8     |                            |                      |               |                |                |                 |                |                   |           |           |
|                                    | 31    |                            |                      |               |                |                |                 |                |                   |           |           |

Vérifiez l'état du déclencheur sur la page CCX Admin. Accédez à **Subsystems > Cisco Unified CM Telephony > Trigger**.

Dès que le déclencheur est sélectionné, une boîte de dialogue apparaît à l'écran.

| 🗘 🔒 https://uccx-sr. <b>cisco.local</b> /appadmin/JTAPITrigger?request_type= 🗉 🏠                               |  |
|----------------------------------------------------------------------------------------------------|--|
| Cisco Unified CM Telephony Trigger Configuration                                                               |  |
| Save 👕 Delete 🎦 Clear 🐼 Cancel                                                                                 |  |
| Status                                                                                                    |  |
| Status : Ready                                                                                                 |  |
| Directory Information                                                                                          |  |
| - Directory information                                                                                        |  |
| Directory Numt                                                                                                 |  |
| Trigger Informa<br>Language*<br>Application Nar<br>Device Name*                                                |  |
| Description*                                                                                                   |  |
| Call Control Group*                                                                                            |  |
| Save Delete Clear Cancel Show More<br>*- indicates required item<br>Fransferring data from uccx-sr.cisco.local |  |

Cliquez sur **OK** et notez qu'aucun groupe de contrôle d'appel n'est ajouté ici.

| Cisco Unified CM Telephony Trigger Configuration |                                        |  |  |  |  |  |  |  |
|--------------------------------------------------|----------------------------------------|--|--|--|--|--|--|--|
| 🔚 Save 👕 Delete 🏻 🍟 Cle                          | ar 🚫 Cancel                            |  |  |  |  |  |  |  |
| Status                                           |                                        |  |  |  |  |  |  |  |
| Status : Ready                                   |                                        |  |  |  |  |  |  |  |
| Directory Information                            | Directory Information                  |  |  |  |  |  |  |  |
| Directory Number*                                | 7777                                   |  |  |  |  |  |  |  |
| - Trigger Information                            |                                        |  |  |  |  |  |  |  |
| mgger merndaen                                   |                                        |  |  |  |  |  |  |  |
| Language*                                        | English (United States) [en_US] V Edit |  |  |  |  |  |  |  |
| Application Name*                                | ctiuser1_app                           |  |  |  |  |  |  |  |
| Device Name*                                     | ctiuser1dev                            |  |  |  |  |  |  |  |
| Description*                                     | ctiuser1dev                            |  |  |  |  |  |  |  |
| Call Control Group*                              | None v                                 |  |  |  |  |  |  |  |

Solution :

Mettez à jour le groupe de contrôle d'appel à partir de la liste déroulante. Vérifiez l'état du déclencheur. Si le problème persiste, redémarrez le service CTI Manager sur CUCM et le moteur CCX sur UCCX

Problème 2 :

Déclencher comme hors service apparaît dans 2 scénarios. Le point de routage CTI a été supprimé sur CUCM ou le numéro de répertoire sur le point de routage CTI n'existe pas.

| - 1                                              |                                     |                                   |                      |                |                |                                                                                                    |                                                                                                    |                                                                                                    |                       |               |        |
|--------------------------------------------------|-------------------------------------|-----------------------------------|----------------------|----------------|----------------|----------------------------------------------------------------------------------------------------|----------------------------------------------------------------------------------------------------|----------------------------------------------------------------------------------------------------|-----------------------|---------------|--------|
| í                                                | 🖫 Cisco Unified Real Time Monitorin | ig Tool (Currently Logged into: u | iccx-sr.cisco.local) |                |                |                                                                                                    |                                                                                                    |                                                                                                    |                       | - 0           | ×      |
| I                                                | Elle System AnalysisManager I       | IM and Presence Edit Wind         | ow Application       | Help           |                |                                                                                                    |                                                                                                    |                                                                                                    |                       |               |        |
|                                                  | Real Time Monitoring Tool           |                                   |                      |                |                |                                                                                                    |                                                                                                    |                                                                                                    |                       |               |        |
| I                                                | System                              | CUCM Telephony Data               |                      |                |                |                                                                                                    |                                                                                                    |                                                                                                    |                       |               | ×      |
| CUCM Telephony Data Server : uccx-sr.cisco.local |                                     |                                   |                      |                |                |                                                                                                    |                                                                                                    |                                                                                                    |                       |               |        |
| 2                                                | Cisco Unified CCX                   | - 🗋 Triggers                      | Trigger DN           | Trigger State  | Application Na | Ready For Call                                                                                                 | CallControl Gro                                                                                                    | Media Group ID                                                                                                  | Last State Cha        | Recomm        | ended. |
|                                                  | CUCM Telephony Data                 | Call Control Groups               | 20211                | Out of Service | Idapuserapp    | true                                                                                                    | 9                                                                                                    | 0                                                                                                    | 11/09/2021 23:18:     | Check trigge  | r conf |
|                                                  |                                     |                                   |                      | Conta Para     | allocated and  | CONTRACTOR DE LA CONTRACTOR DE LA CONTRACTOR DE LA CONTRACTOR DE LA CONTRACTOR DE LA CONTRACTOR DE LA CONTRACT | CONTRACTOR OF THE OWNER OF THE OWNER | THE REPORT OF THE REPORT OF THE REPORT OF THE REPORT OF THE REPORT OF THE REPORT OF THE REPORT OF THE REPORT OF | I IS IN COLUMN 2 IS I | Prince here : |        |

Scénario 1 :

Motif: Sur CUCM, le point de routage CTI est supprimé.

Connectez-vous à la **page CM Admin > Device > CTI Route Point** et vérifiez si le point de routage existe. Dans ce scénario, le point de routage répertorié sur rtmt n'existe pas comme illustré dans l'image.

| Cisco Unified CM Administration<br>For Cisco Unified Communications Solutions                                                                                                    | Navigation Cisco Unified CM Administration V Go<br>cisco Search Decomentation About Legout |
|----------------------------------------------------------------------------------------------------|--------------------------------------------------------------------------------------------|
| System 🗢 Cali Routing 🗰 Media Resources 🗰 Advanced Partnes 🗰 Device 🗰 Application 🗰 User Managament 🗰 Bulk Administration 🗰 Help 🗰                                                                                                    |                                                                                            |
| Find and List CTT Roote Prints                                                                                                    |                                                                                            |
| 유 Mine                                                                                                    |                                                                                            |
| States<br>i 0 necerta frond                                                                                                    |                                                                                            |
| CTI Route Point                                                                                                    | Rows per Page 50 v                                                                         |
| Find CT1 Reade Point where Directory Number v begins with v 20211 (Poid ) Chear Filter 4 (Poid ) Chear Filter 4 (Poid ) Chear Filter 4 (Poid ) (Poid ) |                                                                                            |
| Na active carry. Rease enter your sector your sector you reason with the                                                                                                    |                                                                                            |
| (Add New)                                                                                                    |                                                                                            |

Cependant, le déclencheur existe sur CCX.

Vérifiez les données sur la page de synchronisation des données de téléphonie de Cisco Unified CM et observez l'erreur « Unable to Create on Cisco Unified CM ».

La raison possible serait que le point de routage a été supprimé mais que le numéro de répertoire existe toujours sur CUCM.

| CTI Route Point        | x | Could not create on Cisco Unified CM. |
|------------------------|---|---------------------------------------|
|                        |   |                                       |
| Data Check Data Resync |   |                                       |

Connectez-vous à la **page CM Admin**, sélectionnez **Call Routing > Route Plan Report** et recherchez avec le numéro de répertoire—>cliquez sur delete

Revenez à la page d'administration CCX, **Sous-systèmes > Téléphonie Cisco Unified CM > Synchronisation des données > Resynchronisation des données,** ou recréez le point de routage CTI sur CUCM avec le même nom de périphérique si ce point de routage/déclencheur spécifique est requis.

Si le problème persiste, redémarrez le service CTI Manager sur CUCM et le moteur CCX sur UCCX.

Scénario 2 :

Motif: Le numéro de répertoire 20211 est supprimé sur CUCM ou le périphérique est dissocié du numéro de répertoire.

Dans un tel scénario, le point de routage CTI apparaît sous device > CTI route point. Mais, vous pouvez remarquer que l'extension n'existe pas. L'option Vérifier les données sur UCCX affiche la même erreur que dans le scénario précédent « N'existe pas sur Cisco Unified CM », mais pour le numéro de directeur.

| CTI Route Point    | <ul> <li>✓</li> </ul> | In Sync                            |
|--------------------|-----------------------|------------------------------------|
| Directory Number   | x                     | Doesn't exist on Cisco Unified CM. |
| Device Association | ×                     | In Sync                            |

Solution :

Accédez au point de routage CTI correspondant et ajoutez le numéro de répertoire sur CUCM ou effectuez une resynchronisation des données sur UCCX.

Si le problème persiste, redémarrez le service CTI Manager sur CUCM et le moteur CCX sur UCCX.

Problème 3 :

L'état du PORT CTI apparaît comme hors service :

| 0  | ol                      |             |                      |                              |         |                         |
|----|-------------------------|-------------|----------------------|------------------------------|---------|-------------------------|
|    | 🔲 CUCM Telephony Data   |             |                      |                              |         | X                       |
| 18 | 📑 CUCM Telephony Data   |             |                      | Server : uccx125.cisco.local |         |                         |
| 8  | — 🗋 Triggers            | CTI Port DN | CallControl Group ID | Port State                   | Call ID | Last State Change Time  |
| 18 | – 🗋 Call Control Groups | 100         | 2                    | In Service                   |         | 11/13/2021 16:36:45 IST |
| 8  | CTI Ports               | 101         | 2                    | In Service                   |         | 11/13/2021 16:36:45 IST |
| 3  | Summary                 | 102         | 2                    | In Service                   |         | 11/13/2021 16:36:45 IST |
| 3  |                         | 103         | 2                    | In Service                   |         | 11/13/2021 16:36:45 IST |
| 8  |                         | 104         | 2                    | In Service                   |         | 11/13/2021 16:36:45 IST |
| 8  |                         | 76762       | 3                    | In Service                   |         | 11/13/2021 17:05:19 IST |
| 8  |                         | 76763       | 3                    | Out of Service               |         | 11/13/2021 17:06:12 IST |
| 8  |                         |             |                      |                              |         |                         |
| 3  |                         |             |                      |                              |         |                         |
| 8  |                         |             |                      |                              |         |                         |

Le groupe de contrôle d'appel associé au PORT CTI respectif affiche le SERVICE PARTIEL.

| 51 |                       |                      |                 |                              |                 |           |
|----|-----------------------|----------------------|-----------------|------------------------------|-----------------|-----------|
| E  | 🖥 CUCM Telephony Data |                      |                 |                              |                 | X         |
| E  | CUCM Telephony Data   |                      |                 | Server : uccx125.cisco.local |                 |           |
| H  | Triggers              | CallControl Group ID | Group State     | Total Ports                  | InService Ports | OOS Ports |
| H  | Call Control Groups   | 2                    | In Service      | 5                            | 5               | 0         |
| H  | CTI Ports             | 5                    | Partial Service | 2                            | 1               | 1         |
| Ľ  | Summary               |                      |                 |                              |                 |           |

De même, la page de résumé inclut l'erreur avec CTI port 77661 on-call control group id=5.

| 22 |                              |                                |                            |                      |                   | 21                     |  |  |  |  |
|----|------------------------------|--------------------------------|----------------------------|----------------------|-------------------|------------------------|--|--|--|--|
|    | Server : uccx125.cisco.local |                                |                            |                      |                   |                        |  |  |  |  |
| 0١ | VERALL TELEPHONY SUB         | SYSTEM STATE : Partial Se      | ervice                     |                      |                   |                        |  |  |  |  |
|    | Call Control Groups In       | Call Control Groups O          | Call Control Groups In     | Enabled Triggers     | Disabled Triggers | Triggers With Config E |  |  |  |  |
| 1  |                              | 0                              | 1                          | 3                    | 0                 | 0                      |  |  |  |  |
|    |                              |                                |                            |                      |                   |                        |  |  |  |  |
|    |                              |                                |                            |                      |                   |                        |  |  |  |  |
|    |                              |                                |                            |                      |                   |                        |  |  |  |  |
|    |                              |                                |                            |                      |                   |                        |  |  |  |  |
|    |                              |                                |                            |                      |                   |                        |  |  |  |  |
|    |                              |                                |                            |                      |                   |                        |  |  |  |  |
|    |                              |                                |                            |                      |                   |                        |  |  |  |  |
|    |                              |                                |                            |                      |                   |                        |  |  |  |  |
|    |                              |                                |                            |                      |                   |                        |  |  |  |  |
| S  | Some group can only be i     | initialized partially - Call C | ontrol Group[id=5,state=IN | SERVICE]:Ports[7766] | 1]                |                        |  |  |  |  |
|    |                              |                                |                            |                      |                   |                        |  |  |  |  |

Motif: Le port CTI a été dissocié du périphérique ou supprimé sur CUCM.

Solution :

Redémarrez le moteur CCX si cela n'a pas résolu le problème. Recréez le groupe de contrôle d'appel affecté et redémarrez le service CTI Manager sur CUCM et le moteur CCX sur UCCX.

# **Service Application Manager**

Sous Application Management, vous pouvez notamment ajouter, configurer, copier, supprimer ou actualiser une application spécifique, associer un déclencheur, un script et d'autres paramètres.

L'image représente l'état du gestionnaire d'applications en tant que service partiel.

| aliala Cisco Unified CCX Serviceability |                                            |                 |                          | Navigation Cisco Unified CCX | Serviceability | ✓ Go  |
|-----------------------------------------|--------------------------------------------|-----------------|--------------------------|------------------------------|----------------|-------|
| cisco                                   | For Cisco Unified Communications Solutions |                 |                          |                              | cisco Abou     | Logou |
| Alarm Trac                              | e Tools Help                               |                 |                          |                              |                |       |
| Control Ce                              | enter - Network Services                   |                 |                          |                              |                |       |
| Start                                   | 🔵 Stop h Restart 🔇 Refresh                 |                 |                          |                              |                |       |
| 0 🖬                                     | Cisco Unified CCX Engine                   | PARTIAL SERVICE | TUE APR 26 06:07:00 2022 | 00 Days 00:06:50             |                |       |
|                                         | ■Manager Manager                           | PARTIAL SERVICE | TUE APR 26 06:07:00 2022 | 00 Days 00:06:50             |                |       |
|                                         | Expression Manager                         | IN SERVICE      | TUE APR 26 06:07:00 2022 | 00 Days 00:06:50             |                |       |
|                                         | Document Manager                           | IN SERVICE      | TUE APR 26 06:07:00 2022 | 00 Days 00:06:50             |                |       |
|                                         | Bootstrap Manager                          | IN SERVICE      | TUE APR 26 06:07:00 2022 | 00 Days 00:06:50             |                |       |
|                                         | File Manager                               | IN SERVICE      | TUE APR 26 06:07:00 2022 | 00 Days 00:06:50             |                |       |
|                                         | Socket Manager                             | IN SERVICE      | TUE APR 26 06:07:00 2022 | 00 Days 00:06:50             |                |       |
|                                         | Log Manager                                | IN SERVICE      | TUE APR 26 06:07:00 2022 | 00 Days 00:06:50             |                |       |
|                                         | Config Manager                             | IN SERVICE      | TUE APR 26 06:07:00 2022 | 00 Days 00:06:50             |                |       |
|                                         | Cluster Manager                            | IN SERVICE      | TUE APR 26 06:07:00 2022 | 00 Days 00:06:50             |                |       |
|                                         | Session Manager                            | IN SERVICE      | TUE APR 26 06:07:00 2022 | 00 Days 00:06:50             |                |       |
|                                         | User Manager                               | IN SERVICE      | TUE APR 26 06:07:00 2022 | 00 Days 00:06:50             |                |       |
|                                         | Script Manager                             | IN SERVICE      | TUE APR 26 06:07:00 2022 | 00 Days 00:06:50             |                |       |
|                                         | RTP Port Manager                           | IN SERVICE      | TUE APR 26 06:07:00 2022 | 00 Days 00:06:50             |                |       |
|                                         | Prompt Manager                             | IN SERVICE      | TUE APR 26 06:07:00 2022 | 00 Days 00:06:50             |                |       |
|                                         | Channel Manager                            | IN SERVICE      | TUE APR 26 06:07:00 2022 | 00 Days 00:06:50             |                |       |
|                                         | Grammar Manager                            | IN SERVICE      | TUE APR 26 06:07:00 2022 | 00 Days 00:06:50             |                |       |
|                                         | Application Manager                        | PARTIAL SERVICE | TUE APR 26 06:07:00 2022 | 00 Days 00:06:50             |                |       |
|                                         | Contact Manager                            | IN SERVICE      | TUE APR 26 06:07:00 2022 | 00 Days 00:06:50             |                |       |
|                                         | For the Manager                            | IN SERVICE      | THE APP 26 06:07:00 2022 | 00 Dave 00:08:50             |                |       |

Les raisons les plus courantes du service partiel d'Application Manager sont les suivantes :

- Le script n'existe pas sur la gestion des scripts qui a été attribuée à une application précédemment
- Script non valide
- Application incapable de charger un script particulier

### Dépannage

Méthode 1 :

L'outil Real Time Reporting Tool permet d'identifier facilement l'application concernée.

Real Time Reporting Tool (RTR) est une application Java qui nécessite par conséquent l'installation de Java Runtime Environment (JRE) sur l'ordinateur client. Connectez-vous à la page d'administration de CCX, accédez à Outils > Rapports en temps réel et sélectionnez Télécharger.

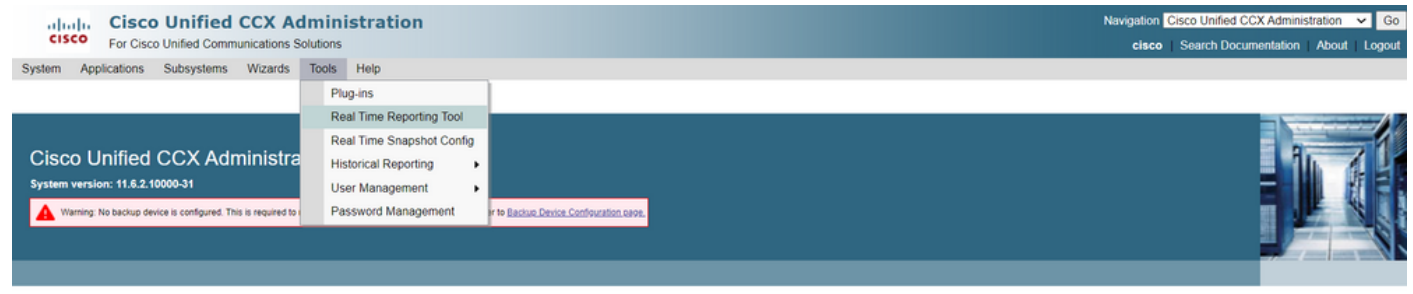

Copyright © 1999-2018 Cisco Systems, Inc. All rights reserved

This product contains cryptographic features and is subject to United States and local country laws governing import, export, transfer and use. Delivery of Cisco cryptographic products does not imply third-party authority to import, export, distribute or use encryption. Importers, distribut and users are responsible for compliance with U.S. and local country laws. By using this product you agree to comply with applicable laws and regulations. If you are unable to comply with U.S. and local alws, return this product immediately. A summary of U.S. laws governing Cisco cryptographic products may be found at: <a href="http://www.cisco.com/wwl/export/crypto/tool/stgrg.html">http://www.cisco.com/wwl/export/crypto/tool/stgrg.html</a> If you require further assistance please contact us by sending email to export@cisco.com.

Note: Pour exécuter le client Rapports en temps réel, dans l'onglet Sécurité du Panneau de configuration Java, ajoutez le nom de domaine complet (FQDN) du serveur Unified CCX à la Liste des sites d'exception. Pour un déploiement haute disponibilité, ajoutez le nom de domaine complet des deux serveurs Unified CCX à la liste des sites d'exception.

1. Lancez l'application RTR sur le système et connectez-vous avec les informations d'identification d'administrateur ou de superviseur Unified CCX.

2. Accédez à Etat > Applications et cochez la dernière colonne Valide.

Pour l'application problématique, l'indicateur « valide » apparaît comme faux

| 🔬 UCCX Real Time Reporting —     |    |                          |             |         |               |        |  |  |  |
|----------------------------------|----|--------------------------|-------------|---------|---------------|--------|--|--|--|
| Report Tools Views Settings Help |    |                          |             |         |               |        |  |  |  |
| Applications                     |    |                          |             |         |               |        |  |  |  |
| Name                             | ID | Туре                     | Description | Enabled | Max. Sessions | Valid  |  |  |  |
| app1                             | 0  | Cisco Script Application | app1        | true    | 2             | 2false |  |  |  |
| app2                             | 2  | Cisco Script Application | app2        | true    | 4             | ŧ true |  |  |  |
| test                             | 5  | Cisco Script Application | test        | true    | 3             | true   |  |  |  |

#### Méthode 2 :

Àl'aide de journaux. Paramètre de niveau de trace

Accédez à Cisco Unified CCX Serviceability > Trace > Configuration. Sélectionnez Cisco Unified CCX Engine et définissez les suivis :

APP\_MGR - Debug, Xdebug1 ENG - Debug, Xdebug1 ICD\_CTI - Debug, Xdebug1 SS\_TEL - Debug, Xdebug1 Redémarrez le moteur CCX et collectez les journaux du moteur Cisco Unified CCX à partir de RTMT. Appliquez le filtre avec « %MIVR-APP\_MGR » dans le fichier journal pour trouver la cause première.

Depuis CLI.

file search activelog /uccx/log/MIVR/\* "%MIVR-APP\_MGR" recurs ignorecase Avec l'une des deux méthodes, vous pouvez obtenir l'application problématique.

Accédez à la page de gestion des applications sur la page d'administration d'UCCX, vérifiez l'application problématique et apportez les modifications nécessaires. Redémarrez le moteur CCX et vérifiez son état.